## Opsætningsmuligheder af NAO

NAO har brug for, at komme på internettet mindst én gang for, at kunne downloade dansk sprog og evt. apps. Hvis man ikke har en internetadgang på arbejdspladsen, som NAO kan logge på, kan man tage NAO med hjem.

## Opsæt NAO derhjemme på hjemmenetværk

NAO skal kende kodeordet til dit hjemmenetværk for, at kunne logge på dette.

- 1. Sæt kabel i NAOs baghoved og i din PC. Vent nu i 2 minutter imens din PC giver NAO en IP-adresse.
- 2. Tryk én gang på NAOs brystknap. NAO siger nu sit navn og sin IP-adresse.
- 3. Åben en internetbrowser og indtast NAOs IP-adresse. Tryk enter.
- 4. Du bliver nu bedt om et login og et kodeord:
  - Login: nao
  - Kodeord: nao
- 5. Hvis det er første gang, at nogen logger ind på NAOs interface skal du først klikke dig igennem nogle generelle opsætningssider før du kommer til næste punkt.
- 6. Du kommer nu ind på NAOs interface, som ser således ud:

| NAO NAO                 | ? En SoftBask Group         |
|-------------------------|-----------------------------|
|                         |                             |
| MY ROBOT                | Shut down Reboot            |
| Battery: 38 %           | Robot's name: nao 🖍         |
| NAOqi version: 2.1.2.17 | Robot's password: ******* 🗸 |
| Robot language: English | Alive by default: 呵 🕕       |
| Volume: 🕘 78 🛨          |                             |
| Timezone: Etc/Universal |                             |

7. Klik på 🛞 og klik på navnet på dit hjemmenetværk. (Hvis du ikke kan se dit hjemmenetværk

så prøv at scrolle ned eller tryk på (Refresh))

8. Indtast kodeordet til dit hjemmenetværk i den boks der dukker op og tryk "Connect".

9. Kort efter skal der stå "Connected, online" eller "Fully connected" under dit hjemmenetværk. Hvis ikke, så klik på "Refresh".

| AP AL          | NAO                               | ? | En SoftBack Group |
|----------------|-----------------------------------|---|-------------------|
|                |                                   |   |                   |
| NETV<br>Refres | NORK SETTINGS                     |   | (****)<br>***     |
| <b>a</b>       | DtiNaoNet<br>Fully connected      |   | *                 |
| ÷.             | DTI-Aethon<br>Secured with WPA2   |   |                   |
| ((*            | Teknologisk-GUEST                 |   |                   |
| ÷.             | DTI-Robotnet<br>Secured with WPA2 |   |                   |
|                | OD DODOTNET SOUT                  |   |                   |

- 10. Nu kan NAO selv logge på dit hjemmenetværk og har måske allerede gjort dette hvilket betyder at du er blevet logget af NAOs interface. Luk derfor nu din browser ned, tag kablet ud af NAO og din PC og log din PC på dit hjemmenetværk.
- 11. Vent ca. 2 minutter mens NAO får en ny IP-adresse. –Denne gang fra dit hjemmenetværk.
- 12. Tryk én gang på NAOs brystknap. NAO siger nu sin nye IP-adresse. (Hvis NAO siger "I cannot connect to the nework" så vent lidt og prøv igen).
- 13. Åben igen en internetbrowser og indtast NAOs IP-adresse. Log igen ind på NAOs interface.
- 14. Klik nu på 🕑 (som skal have en grøn cirkel under sig) og klik på "Edit account". Indtast nu dine

| egni epijenniger uni needer and njernineeraer |      |                   |
|-----------------------------------------------|------|-------------------|
| NAO                                           | ? En |                   |
|                                               |      |                   |
| CONNECT YOUR ROBOT TO YOUR ALDEBARAN ACCOUNT  |      | Back              |
| E-mail: annemettevraaldgmail                  |      |                   |
| Password: ••••••                              |      |                   |
| Connect                                       |      |                   |
| Eorgot your password2                         |      | Create an account |

login oplysninger til Aldebarans hjemmeside.

15. Log nu ind på Aldebarans hjemmeside: <u>https://www.aldebaran.com/en</u>

16. Under "Apps 2.0", "MY APPS" og "LANGUAGES" vælges dansk som andet sprog. (Vær opmærksom på at du skal vælge den specifikke robot under "Robot Languages for", hvis du har flere NAOer).

| ¥ | Aldebaran | Store | Apps 2.0 | Community                                             | Jobs                              | MyRobot | Distributor Portal                               | Support                          | Plus 🗸                          |                 |                    |                   |            |        |
|---|-----------|-------|----------|-------------------------------------------------------|-----------------------------------|---------|--------------------------------------------------|----------------------------------|---------------------------------|-----------------|--------------------|-------------------|------------|--------|
|   |           |       |          |                                                       |                                   |         | , sto                                            | Pre<br>APPS 2.0                  | APPLICATIONS                    | · CHANNELS      | • ACCESSORIES      | • FAN SHOP        | MY APPS    | MANAGE |
|   |           |       |          | M<br>INSTALLE<br>LANGUAG<br>-<br>MY UPLOA<br>NEW UPLO | Y APPS<br>ID<br>IES<br>ADS<br>OAD |         | Robots Lang<br>Here are the Lang<br>Language Dar | uages for<br>uages of you<br>ish | Robot robot-aldt131:<br>r Robot | 2n007775 (ALDT1 | 312N007775) of Dan | ish Technological | Inst Dti 🔻 |        |

- 17. NAO, som stadig er på dit hjemmenetværk, downloader nu selv dansk. NAO fortæller hvad den har downloaded når du trykker én gang på brystknappen.
- 18. Under "Apps 2.0" kan du til- og fravælge de Apps, som NAO skal installere. Dette gør NAO også selv, når du har installeret disse via hjemmesiden.

## Trådløs forbindelse mellem NAO og PC (uden internetforbindelse)

For at kunne arbejde trådløst med NAO kan man købe en billig router, som denne NETGEAR router:

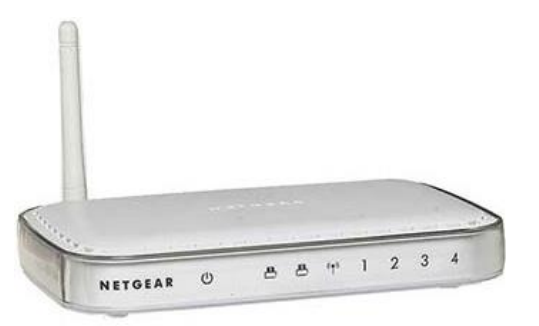

- 1. Først skal routeren opsættes med netværksnavn og kodeord. Kig bag på routeren eller i routerens vejledning og indtast routerens "internetadresse" i din internetbrowser.
- 2. Nu bliver du bedt om et login og et kodeord. Find dette bag på routeren eller i routerens vejledning.
- 3. Du er nu logget ind på routeren og kan give denne et netværksnavn og et kodeord (passphrase). Vælg "wireless" og indtast oplysningerne.

| NETGEAR Genie                                |                                                                                                |                                            |  |  |  |  |  |  |
|----------------------------------------------|------------------------------------------------------------------------------------------------|--------------------------------------------|--|--|--|--|--|--|
| BASIC ADVANCED                               |                                                                                                |                                            |  |  |  |  |  |  |
| Home Vire                                    | eless Settings                                                                                 | X Cancel Apply >                           |  |  |  |  |  |  |
| Internet +                                   |                                                                                                | A Cullou                                   |  |  |  |  |  |  |
| Wireless Regio                               | jion Selection<br>ion:                                                                         | Europe •                                   |  |  |  |  |  |  |
| Attached Devices                             | Wirsless Naturrk                                                                               |                                            |  |  |  |  |  |  |
| Parental Controls                            | Enable SSID Broadcast                                                                          |                                            |  |  |  |  |  |  |
| Guest Network                                | Enable Wireless Isolation Name (SSID): Channel: Mode:                                          | Netværksnavn DeiNeeNeet                    |  |  |  |  |  |  |
| FastLane Chan<br>Mode                        |                                                                                                | Auto  Up to 65Mbps                         |  |  |  |  |  |  |
| Secu<br>V<br>V<br>V<br>V<br>V<br>V<br>V<br>V | urity Options<br>None<br>WEP<br>WPA-PSK[TKIP]<br>WPA2-PSK[TKIP]<br>WPA-PSK[TKIP]+WPA2-PSK[AES] |                                            |  |  |  |  |  |  |
| Secu<br>Passi                                | urity Options (WPA2-PSK)<br>SPhrase :                                                          | kodeord (8-63 characters or 64 hex digits) |  |  |  |  |  |  |

- 4. Bed din IT-afdeling om hjælp, hvis du skal have hjælp til opsætningen af routeren.
- 5. NAO skal nu kende kodeordet til det nye netværk. Dette gøres på samme måde som afsnittet: "Opsæt NAO derhjemme på hjemmenetværk" -Fra punkt 1 til punkt 9.

Rigtig god arbejdslyst med NAO 😊